管理者向け

# 共有電話帳 Quick Start Guide | クイックスタートガイド

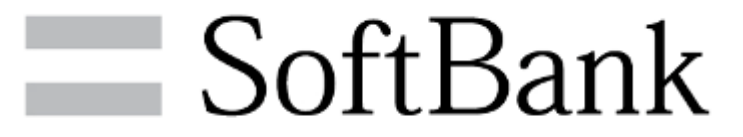

| 1.ご利用上のご注意          | 2  |
|---------------------|----|
| 2.共有電話帳とは           | 3  |
| 3.ご利用の流れ            | 4  |
| 1.アプリダウンロード依頼メールの送信 | 5  |
| 2.アプリのダウンロード        | 7  |
| 3.共有電話帳ファイルを作成      | 8  |
| 4.共有電話帳ファイルをアップロード  | 11 |
| 5.共有電話帳データの同期       | 15 |
| 6.同期結果を確認           | 16 |
| 4.よくあるご質問           | 17 |

# ご利用上のご注意

- ■本サービスは、4G通信サービス、または5G通信サービス、ウェブ使用料を法人名義でご契約いただいている方のみお申し込みいただけます。
- 本サービスは、法人基本パック for 4G ケータイ、法人基本パックプラス for 4G ケータイ、スマートフォン法人基本パック、 iPhone 法人基本パックのいずれかにご加入いただいている方のみご利用いただけます。
- 本サービスのご利用には、「法人コンシェルサイト」の管理者ID/ログインパスワードを取得いただく必要があります。管理 者ID/ログインパスワードは、管理者にて責任を持って取得・管理いただけますようお願いします。
- 共有電話帳サーバにアップロードした電話帳データを携帯電話へ同期することは、各携帯電話から同期操作をすることで行われます。同期はパケット通信で行うため、携帯電話の電波状況やパケット通信状況などによっては同期ができない場合や完了するまでに時間がかかることがあります。
- システムメンテナンスなどにより、一時的にサービスを停止する場合がありますので、予めご了承ください。
- 本サービスをご利用中に、機種変更や情報変更などに伴い法人基本パック for 4G ケータイ、法人基本パックプラス for 4G ケータイ、スマートフォン法人基本パック、iPhone 法人基本パックのうちいずれかのサービスに変更して本サービスを 継続利用する場合は、それまで保存されていた電話帳データなどの情報が引き継がれます。サービスを解除すると、情報は 引き継げません。
- ご利用者は、本サービスに関する一切の権利を第三者に譲渡・転貸することはできません。
- 本サービスの提供、遅延、変更、中止もしくは廃止、本サービスを通じて提供される情報等の消失、その他本サービスに 関連して発生したご利用者の損害について、理由の如何を問わず当社は一切責任を負わないものとします。

■ その他、サービスのお申し込み・ご利用にあたっては「利用規約」をお読みいただき、ご承諾いただきます。利用規約は、 法人コンシェルサイトよりご確認ください。

SoftBank

## 共有電話帳とは

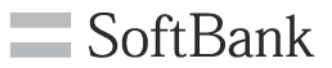

### 社内で共通で使う電話帳を、携帯電話利用者に対して カンタンに共有することができるサービスです。

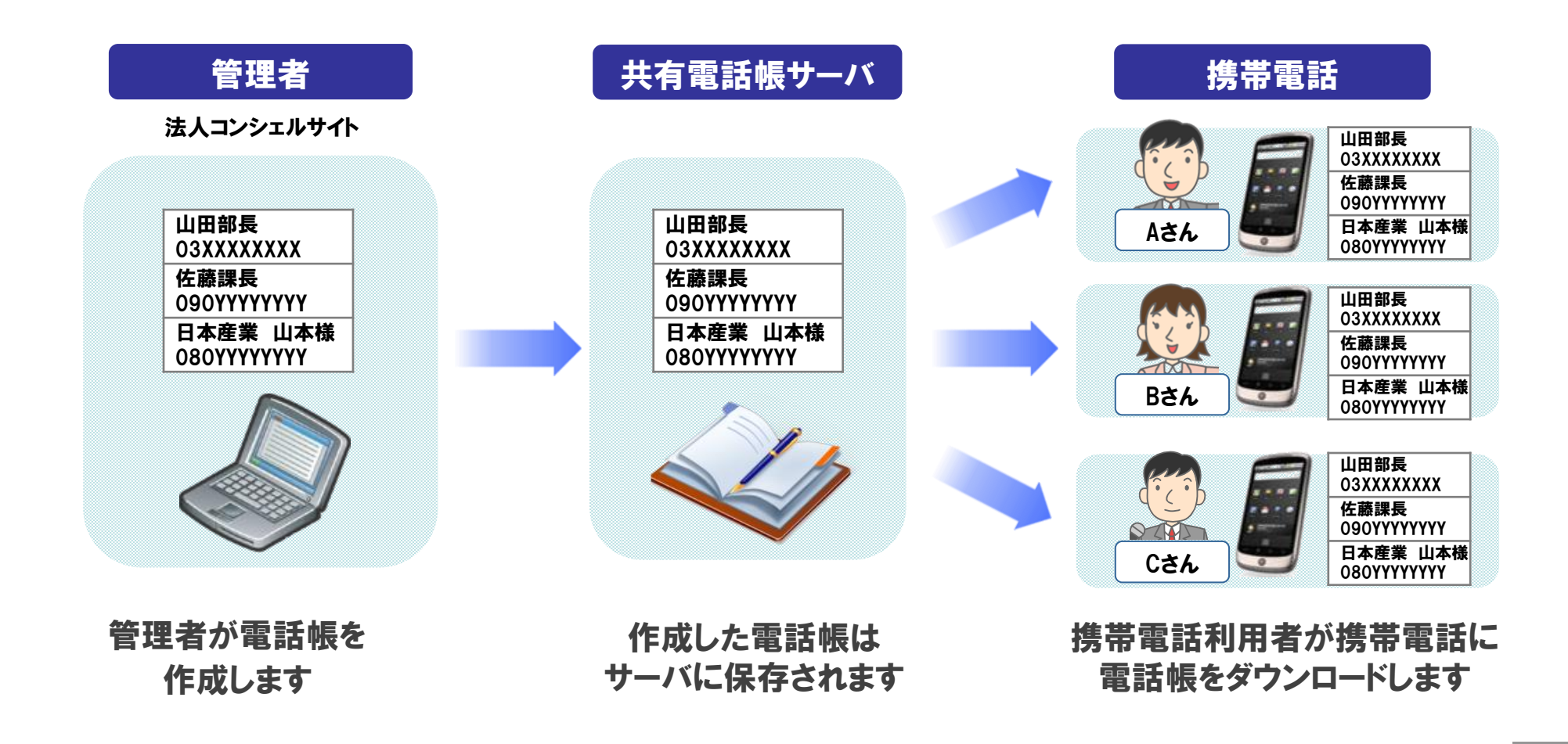

# ご利用の流れ

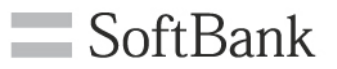

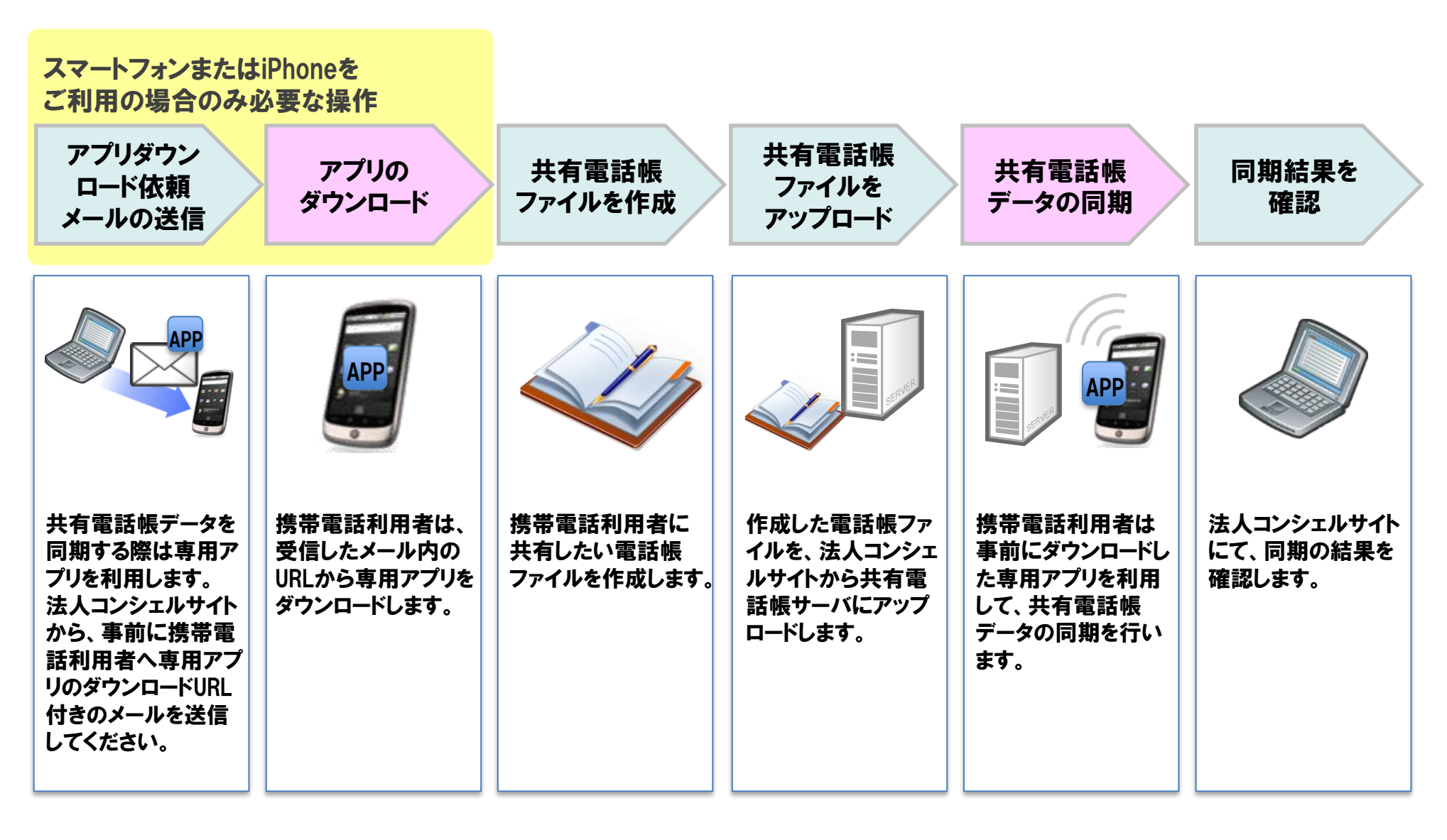

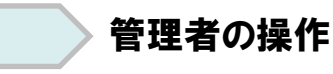

携帯電話利用者の操作

スマートフォンまたはiPhoneをご利用の 場合のみ必要な操作です。

### 共有電話帳データを同期する際は専用アプリを利用します。 事前に携帯電話利用者へ、専用アプリのダウンロードURL付きのメールを送信します。

- 法人コンシェルサイトにログイン
   (1) 法人コンシェルサイトにログイン
   (2) 「共有電話帳」を押下します。
   (3) ます。
  - ③ 共有電話帳のサービスメニュー 画面に遷移します。

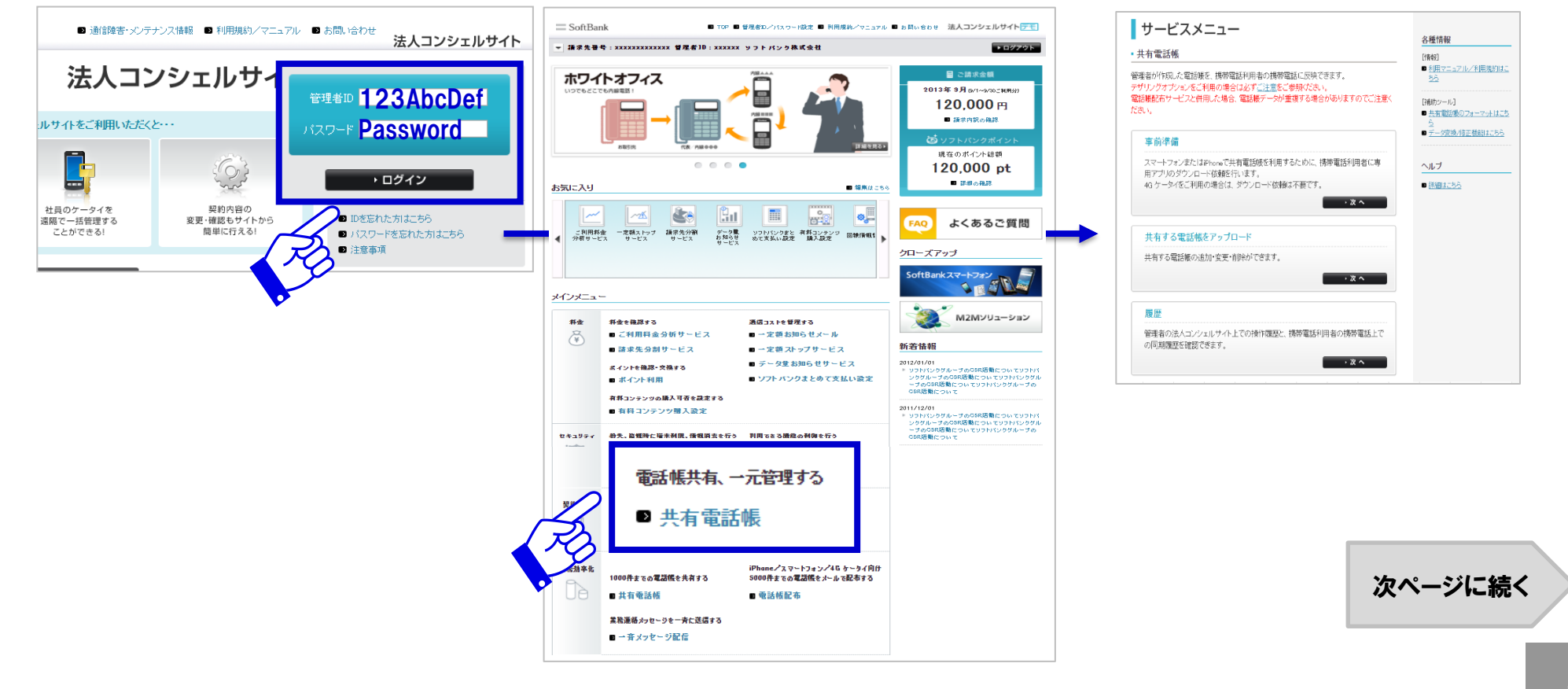

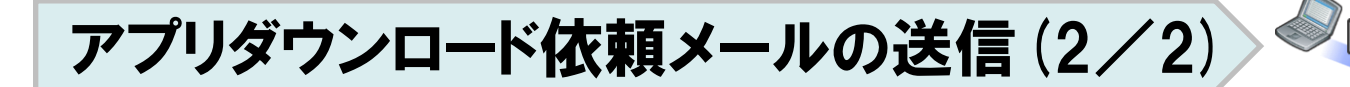

スマートフォンまたはiPhoneをご利用の 場合のみ必要な操作です。

④「事前準備」を押下します。

⑤ 対象回線を選択し、「依頼メール送信」を押下します。 「アプリダウンロード依頼メールを送信します。よろしいですか?」 と表示されますので「OK」を押下すると、送信が完了します。

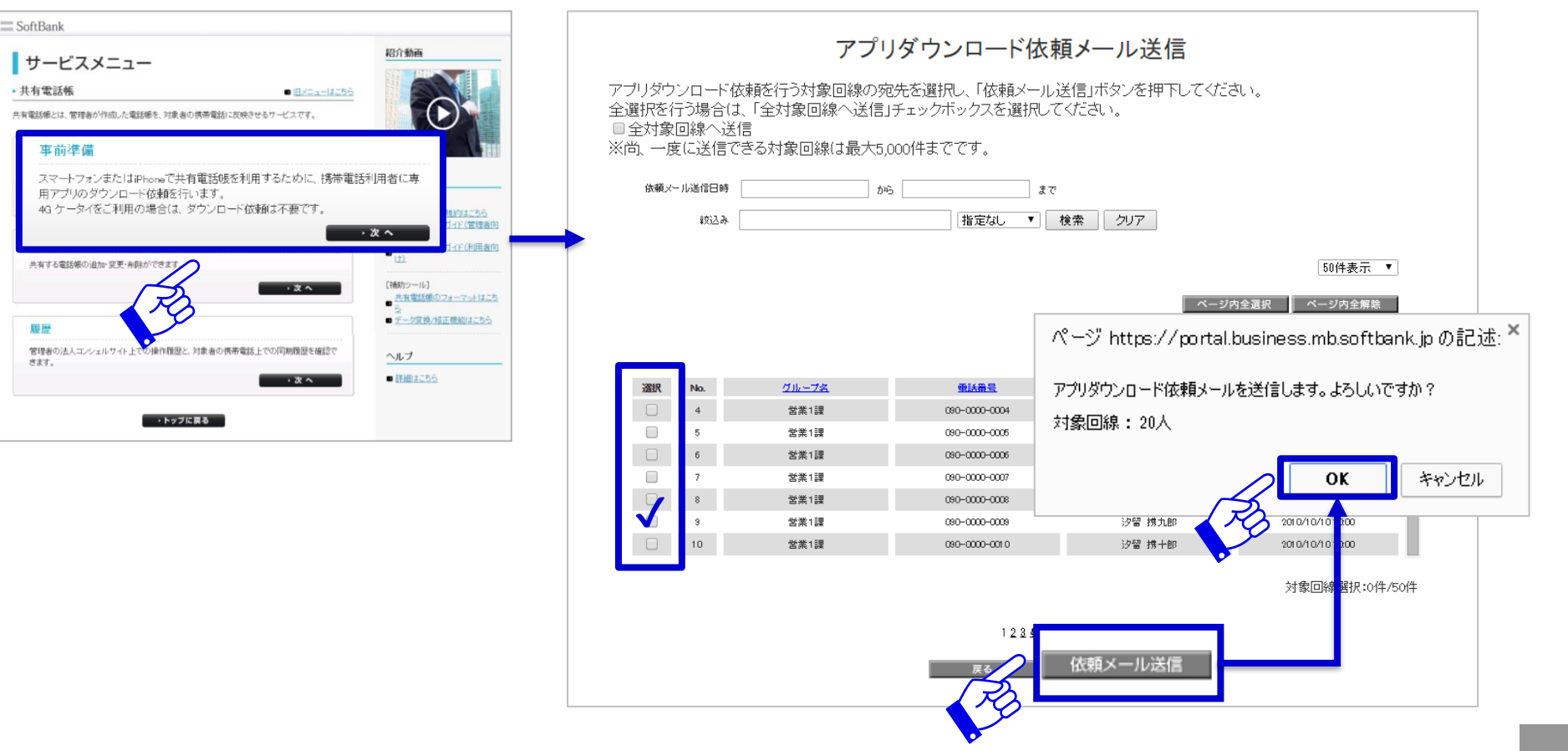

アプリのダウンロード

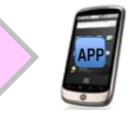

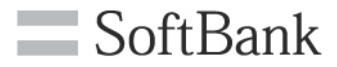

#### 携帯電話利用者は、受信したメール内のURLから専用アプリをダウンロードします。

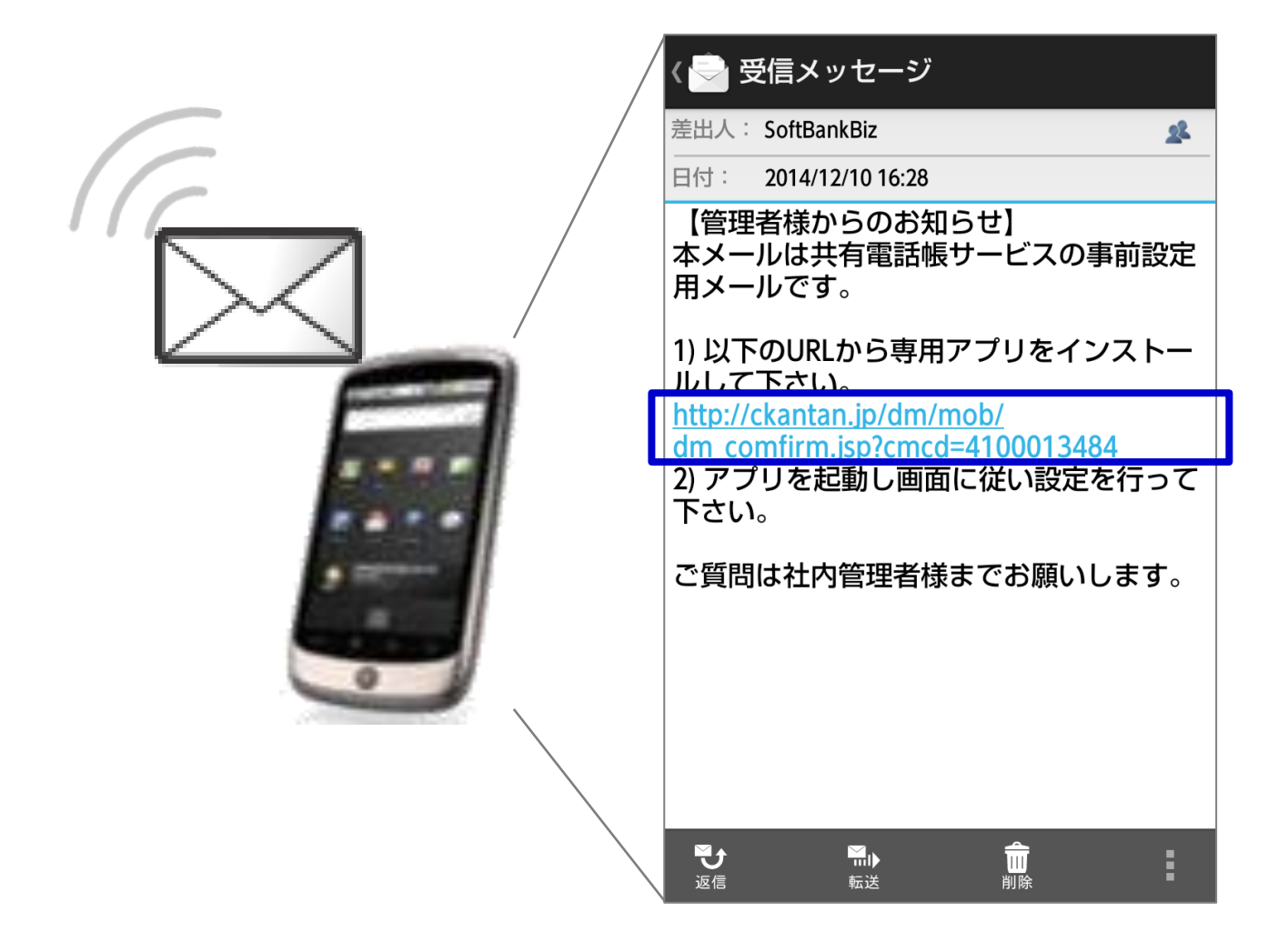

7

## 共有電話帳ファイルを作成(1/3)

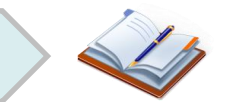

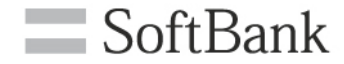

8

携帯電話利用者に共有したい電話帳ファイルを作成します。 ご利用のアップロード方法にあわせて電話帳ファイルを作成してください。 アップロード方法は、「追加更新」「削除」「上書き更新」の3種類があります。

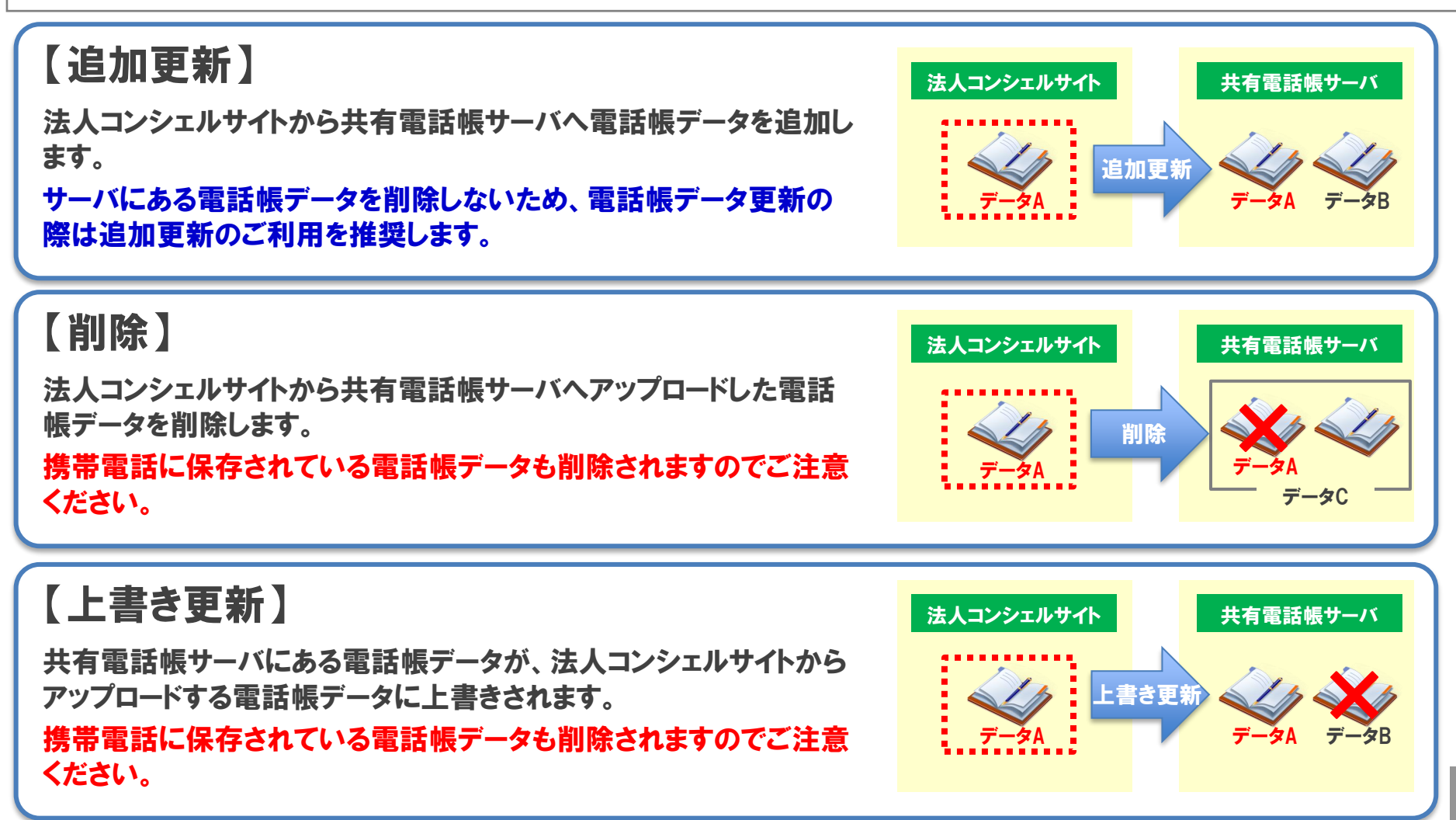

共有電話帳ファイルを作成(2/3)

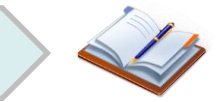

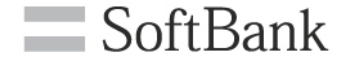

#### 法人コンシェルサイトから専用のフォーマットをダウンロードして電話帳ファイルを作成する手順 を以下より説明します。

※お持ちのファイルを共有電話帳用のファイルに変換して作成する手順については、<br />
管理者マニュアルをご覧ください。

 共有電話帳サービスメニュー画面の「共有 する電話帳をアップロード」を押下します。 ②「フォーマットダウンロード」を押下します。

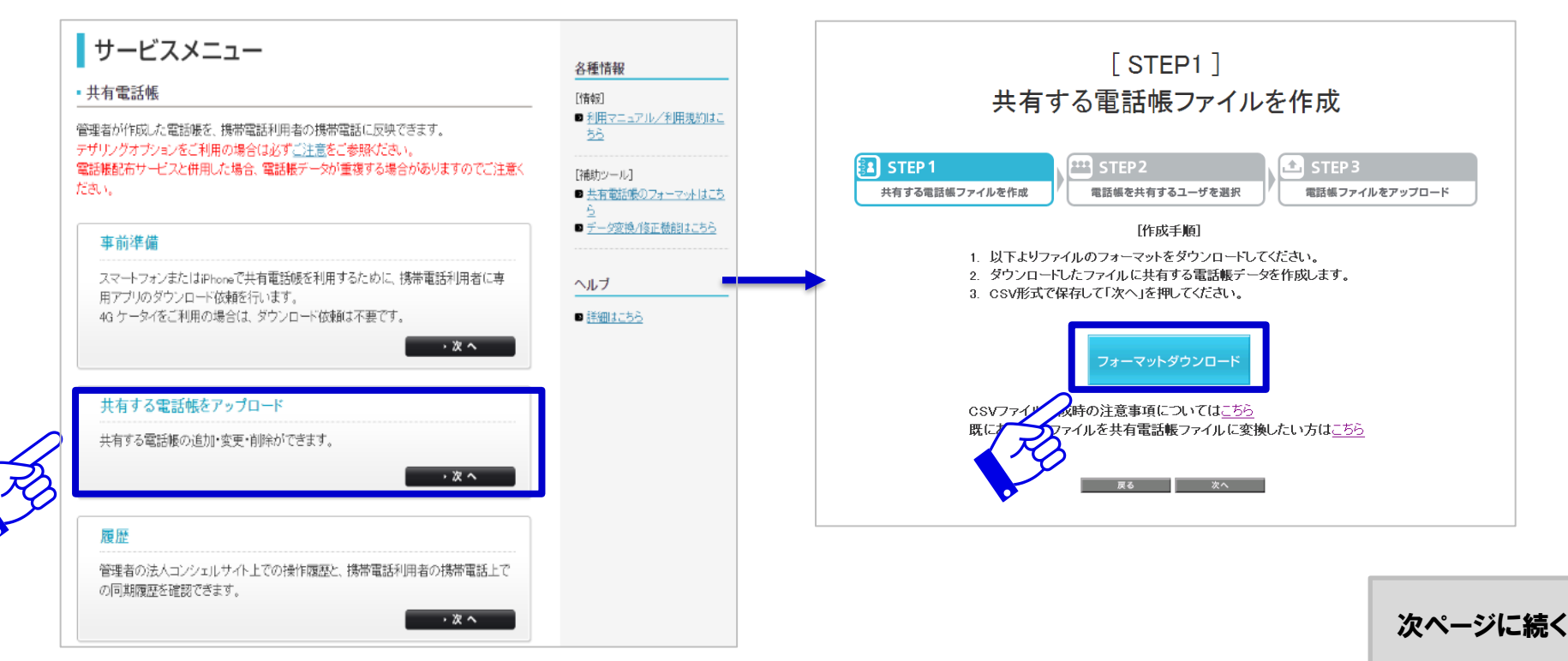

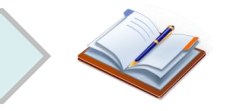

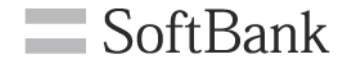

#### ③ フォーマットが開きますので、項目に情報を入力し電話帳ファイルを作成後 CSV形式で保存します。

| 条件付き テーブルとして<br>書式 ▼ 書式設定 ▼ |  |  |  |  |
|-----------------------------|--|--|--|--|
| スタイル                        |  |  |  |  |
| L20 • : × ✓ fx              |  |  |  |  |
| K L                         |  |  |  |  |
| 活番号4 電話タイブ4                 |  |  |  |  |
|                             |  |  |  |  |
|                             |  |  |  |  |
|                             |  |  |  |  |
|                             |  |  |  |  |
|                             |  |  |  |  |
|                             |  |  |  |  |
|                             |  |  |  |  |
|                             |  |  |  |  |

#### 入力必須の項目は以下の通りです。その他の項目の入力方法は「<u>管理者マニュアル</u>」をご覧ください。

| 入力必須項目    | サイズ上限文字数 | 入力可能文字                     |
|-----------|----------|----------------------------|
| 名前(姓/名)   | 32       | 日本語・英語・絵文字                 |
| 電話番号1     | 41       | <b>半角数値・記号(#、*、P、+のみ</b> ) |
| Eメールアドレス1 | 128      | 半角英字・半角数値・記号(※)            |

**※入力可能な記号は、右記の通りです。!"#\$%&**'()\*+,-./:;<=>?@[¥]<sup>\_</sup>{|}<sup>~</sup> 。

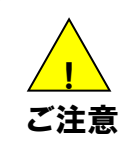

●Microsoft® Office Excelを使ってCSVファイルを作成する際には、電話番号の先頭の"0"が文書の書式により消え てしまう場合があります。

●電話番号にハイフンを含めると上手く反映されない場合がありますのでハイフンは入力しないでください。

共有電話帳ファイルをアップロード(1/4)

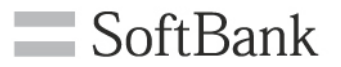

#### 法人コンシェルサイトから、作成した電話帳ファイルを共有電話帳サーバにアップロードする手 順を以下より説明します。

 共有電話帳サービスメニュー画面の「共有 する電話帳をアップロード」を押下します。 ②「次へ」を押下します。

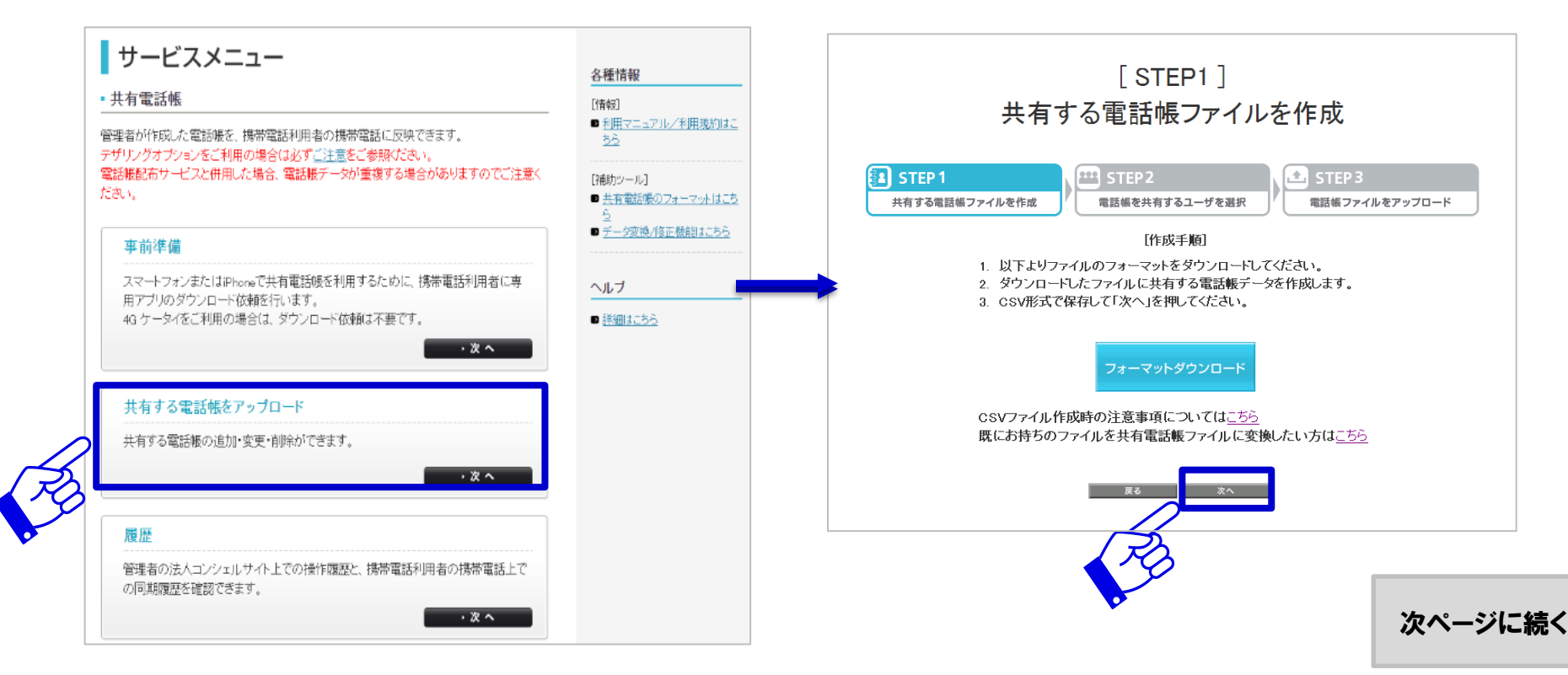

共有電話帳ファイルをアップロード(2/4)

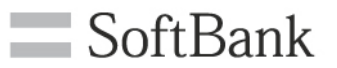

#### ③「携帯電話番号一覧から選択」 を押下します。(※)

④ 電話帳を共有する対象回線 を選択し、「確認画面へ」を 押下します。

#### 5 選択した対象回線を確認し、 「次へ」を押下します。

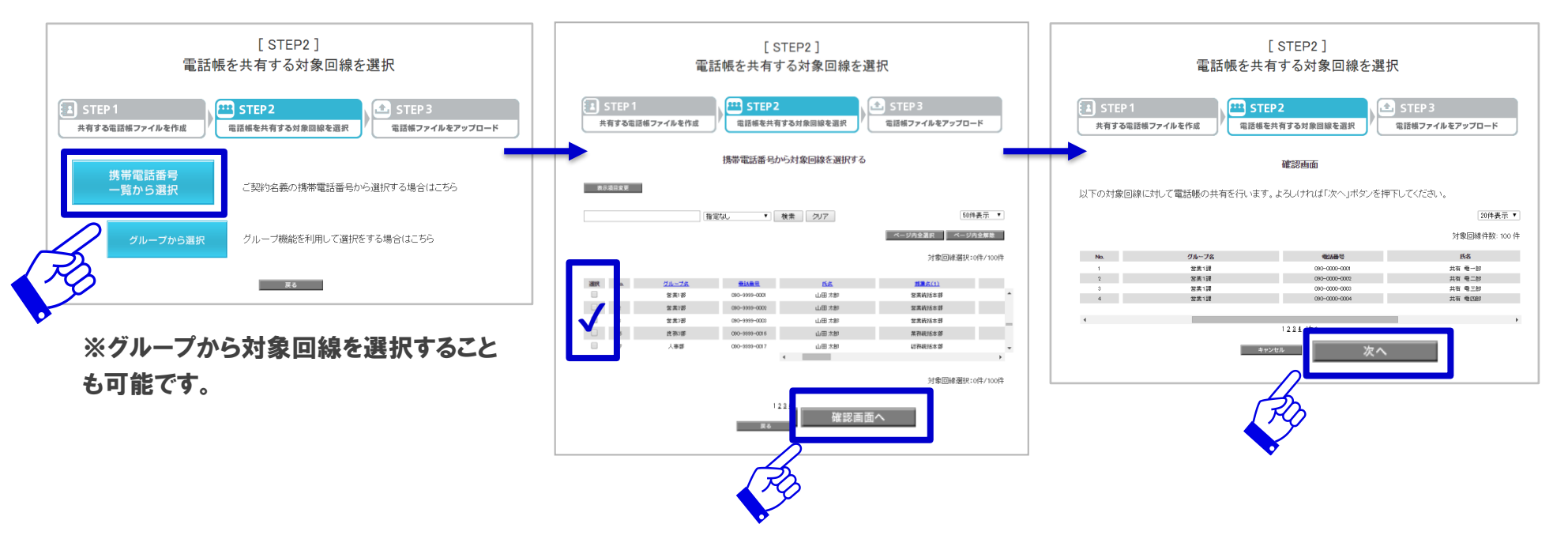

次ページに続く

共有電話帳ファイルをアップロード(3/4)

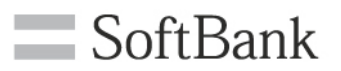

⑥「ファイルを選択」を押下し、作成 した電話帳ファイルを指定します。 その後「追加更新」「削除」「上書き 更新」のいずれかを押下します。

#### ⑦「~件の共有電話帳のアップ ロードを実行します。よろしいです か?」と表示されますので、「OK」 を押下します。

#### ⑧ アップロードの受付が完了します。

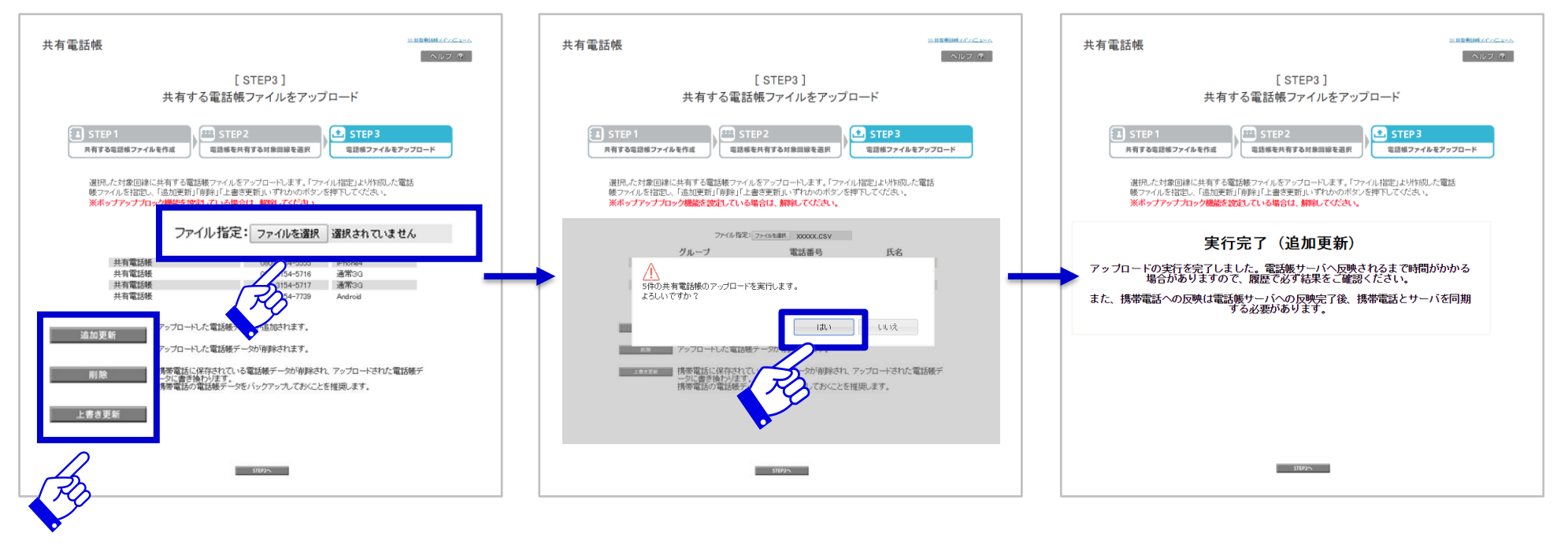

共有電話帳ファイルをアップロード(4/4)

9 共有電話帳サービスメニューの「履歴」を押下します。

#### 10 共有電話帳 履歴サービス メニューの「操作履歴確認」を 押下します。

#### 履歴のSTATUS欄にて「登録完了」 となっていれば共有電話帳サーバ へのアップロードが完了しています。

SoftBank

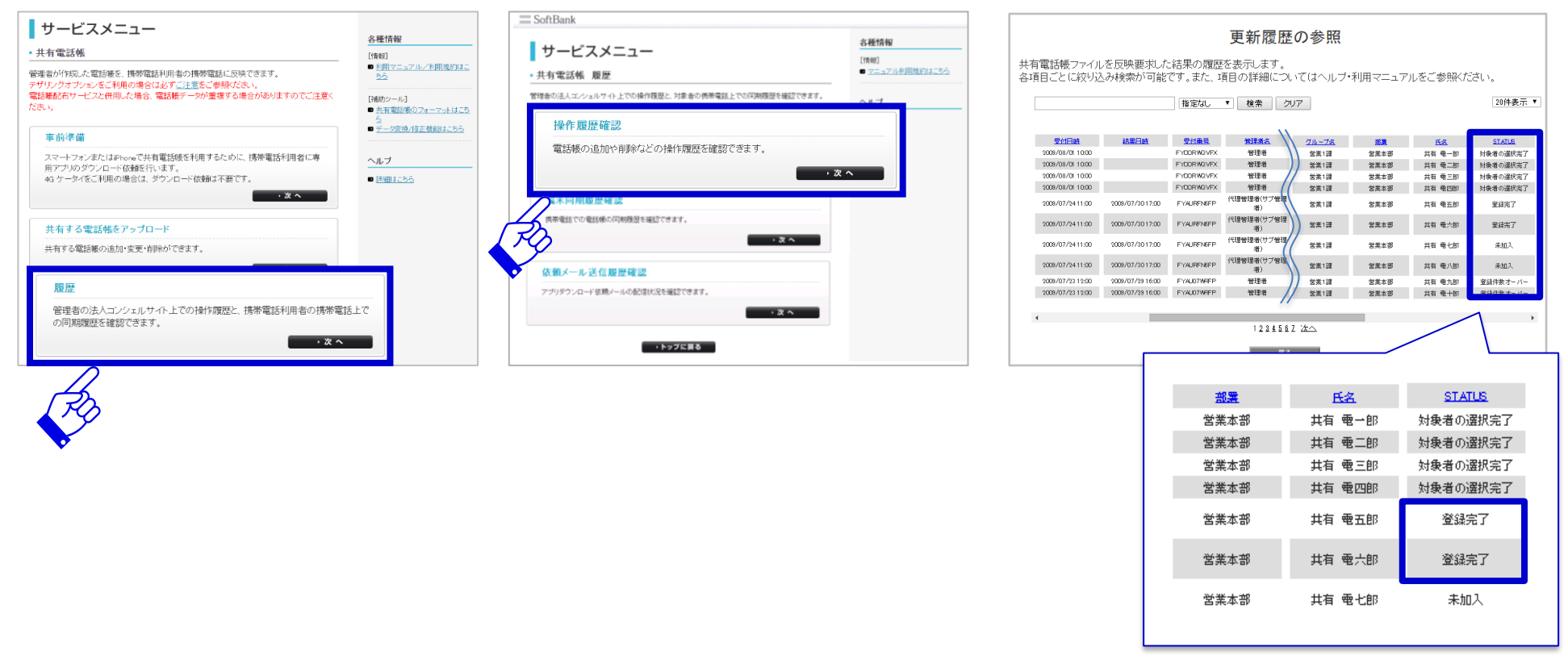

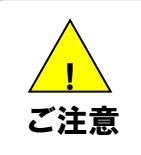

▶ 共有電話帳サーバへ電話帳データのアップロードが完了するまでの所要時間は、アップロード量や設備の混雑状況 に応じて数十分程度かかる場合があります。なお所要時間は目安であり、必ず保証されるものではありません。

### 共有電話帳データの同期

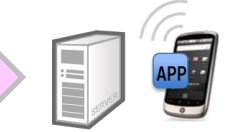

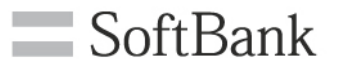

#### 携帯電話利用者は、事前にダウンロードした専用アプリを利用して、共有電話帳データの同期 を行います。

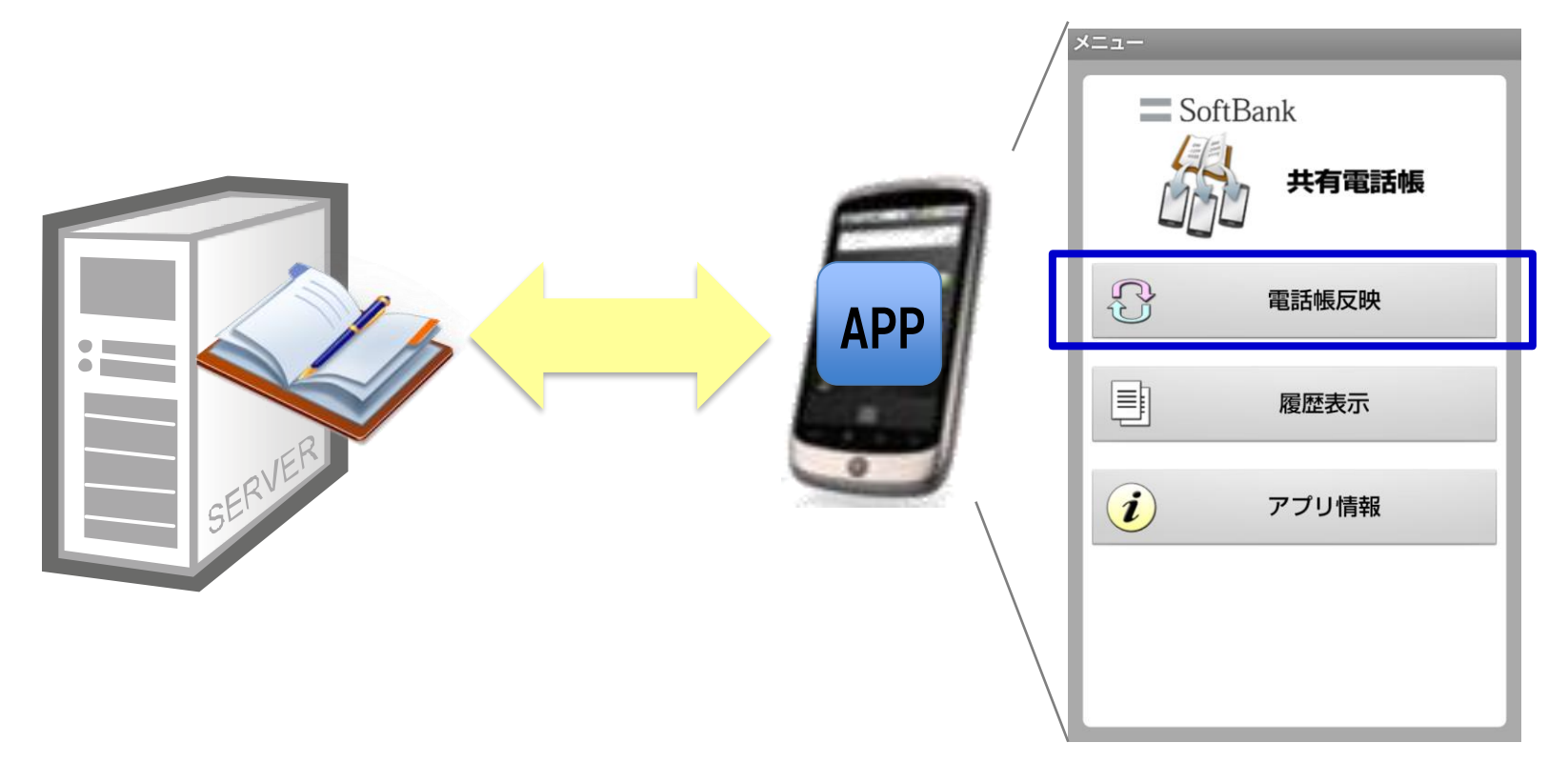

※同期方法については「利用者マニュアル」をご覧ください。

### 同期結果を確認

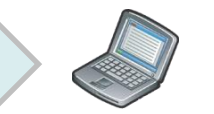

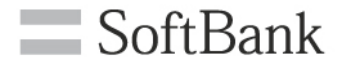

#### 法人コンシェルサイトにて、同期の結果を確認します。

① 共有電話帳サービスメニュー ② 共有電話帳 履歴サービス の「履歴」を押下します。

R

メニューの「端末同期履歴」を 押下します。

③履歴の同期結果欄にて「同期 完了」となっていれば同期が完了 しています。

| サービスメニュー                                                                                              |                                               | SoftBank                                       |                                   |
|----------------------------------------------------------------------------------------------------|-----------------------------------------------|------------------------------------------------|-----------------------------------|
| <ul> <li>共有電話帳</li> </ul>                                                                             | 各種情報<br>[1966]                                | サービスメニュー                                       | 各種情報                              |
| 管理者が作成した電話機を、携帯電話利用者の携帯電話に反映できます。                                                                     | ■ 利用マニュアル/利用規約はこ<br><u>おら</u>                 | - 共有電話帳 履歴                                     | [情報]<br>■ <u>マニュアル利用規約はこ</u>      |
| テリリンクオンタンなこ利用の場合にあり、二上島とこを持いためい。<br>電話紙配合サービスと併用した場合、電話紙データが重複する場合がありますのでご注意く<br>ださい。                 | [補助ツール]<br>■ 共有常語帳のフォーマットはこち                  | 管理者の法人エンシェルサイト上での操作機歴と、対象者の携帯電話上での何期機歴を確認できます。 | ヘルブ                               |
| <b>本</b> 治准体                                                                                          | <ul> <li>5</li> <li>デーク変換/修正数能はこちら</li> </ul> | 操作履歴確認                                         | <ul> <li>詳細<u>まにちら</u></li> </ul> |
| ー<br>スマートフォンまたはJPhoneで共有電話感を利用するために、携帯電話利用者に専<br>用アプリのダウンロード依頼を行います。<br>40 ケータなぞう利用の見合け、ダウンロード依頼す不平です | ヘルブ<br>■ 55601-555                            | 電話係の追加や有弊などの操作履歴を確認できます。<br>・ <b>次 へ</b>       |                                   |
| 3.2.2.3.2.2.2.2.2.2.2.2.2.2.2.2.2.2.2.2                                                               |                                               | 携帯電話利用者同期履歴確認                                  |                                   |
| 共有する電話帳をアップロード                                                                                        |                                               | 携帯電話での電話帳の同期履歴を確認できます。                         |                                   |
| 共有する電話板の追加・変更・削除かできます。                                                                                |                                               | · 次 ·                                          |                                   |
| 履歴                                                                                                    |                                               | アプショード依頼ノールの記信が況を確認できます。                       |                                   |
| 管理者の法人コンシェルサイト上での操作履歴と、携帯電話利用者の携帯電<br>の同期履歴を確認できます。                                                   | 話上で                                           | PG - 2×                                        |                                   |
| · % ^                                                                                                 |                                               | ・トップに戻る                                        |                                   |
| $\frown$                                                                                              |                                               |                                                |                                   |

| 管理する<br>携帯電話 | 携帯電調<br>利田考                                                           | 活番号単位で、持の同期情報取得                                                                                                    | 携帯電話利用者同期<br>4には 対象となる携                                                                                    | I履歴の情報を表示します<br>帯電話番号に対して「弾                                  |                      | 7                                                                                                    |
|--------------|-----------------------------------------------------------------------|----------------------------------------------------------------------------------------------------|----------------------------------------------------------------------------------------------------|--------------------------------------------------------------|----------------------|----------------------------------------------------------------------------------------------------|
| 携帯電話         | 場帯電話が用者の利期時期(ならには、対象となり)が電話留ちに対して)医1<br>場帯電話利用者同期情報の「更新」ボタンを押下してください。 |                                                                                                    |                                                                                                    |                                                              |                      |                                                                                                    |
|              |                                                                       |                                                                                                    | 指定なし                                                                                                    | ▼ 検索 クリア                                                     | 同期完了                 | 50件表示 ▼                                                                                                    |
|              |                                                                       |                                                                                                    |                                                                                                    |                                                              | 同期完了                 | ·ジ内全解除<br>2:0件/5000件                                                                                                    |
|              |                                                                       |                                                                                                    |                                                                                                    |                                                              |                      |                                                                                                    |
| 選択           | No.                                                                   | 東話曲号                                                                                                    | 話名                                                                                                    | グループ名                                                        | 同期完了                 | 易新 同期終了F                                                                                                    |
| 選択           | No.                                                                   | <b>111685</b>                                                                                                    | <u>氏名</u><br>共有 電一子                                                                                        | <u>グループ名</u><br>営業1課                                         | 同期完了                 | <b>最新 回期终了日</b><br>2009/07/16 21:                                                                                                    |
|              | No.<br>11<br>12                                                       | <b>我送册号</b><br>030-0000-0011<br>030-0000-0012                                                                                                    | <u>氏名</u><br>共有 モー子<br>共有 モニ子                                                                              | <u>グループな</u><br>営業1課<br>営業1課                                 | 同期完了                 | 2009/07/16 21:                                                                                                    |
|              | No.<br>11<br>12<br>13                                                 | Bits         Cite         Cite <thcite< th="">         Cite         Cite         <thc< td=""><td><u>氏名</u><br/>共有 竜一子<br/>共有 竜二子<br/>共有 竜三子</td><td><u>グループ名</u><br/>営業1課<br/>営業1課<br/>営業1課</td><td>同期完了</td><td>最新 同期は7日<br/>2009/07/16 21:<br/>2009/07/16 21:<br/>2009/07/16 21:<br/>2009/07/16 21:</td></thc<></thcite<>                                                                                                    | <u>氏名</u><br>共有 竜一子<br>共有 竜二子<br>共有 竜三子                                                                    | <u>グループ名</u><br>営業1課<br>営業1課<br>営業1課                         | 同期完了                 | 最新 同期は7日<br>2009/07/16 21:<br>2009/07/16 21:<br>2009/07/16 21:<br>2009/07/16 21:                                                                                                    |
|              | No.<br>11<br>12<br>13<br>14                                           | ● 単本務長<br>080-0000-0011<br>080-0000-0012<br>080-0000-0013<br>080-0000-0014                                                                                                    | <u>氏名</u><br>共有 電一子<br>共有 電二子<br>共有 電三子<br>共有 電三子<br>共有 電四子                                                | <u>グループス</u><br>営業1課<br>営業1課<br>営業1課<br>営業1課                 | 同期完了 同期完了 同期完了       | 記録 回知は7日<br>2008/07/16 21:<br>2008/07/16 21:<br>2008/07/16 21:<br>2008/07/16 21:                                                                                                    |
|              | No.<br>11<br>12<br>13<br>14<br>15                                     | BLARE         CSO-0000-0011           CSO-0000-0012         CSO-0000-0013           CSO-0000-0013         CSO-0000-0014           CSO-0000-0015         CSO-0000-0015                                                                                                    | <u>氏名</u><br>共有 竜一子<br>共有 竜二子<br>共有 竜三子<br>共有 竜四子<br>共有 竜四子<br>共有 竜五子                                      | <u>グループス</u><br>営業1課<br>営業1課<br>営業1課<br>営業1課<br>営業1課         | 同期完了<br>同期完了<br>同期完了 | Sper Complex TF     2009/07/16 21:     2009/07/16 21:     2009/07/16 21:     2009/07/16 21:     2009/07/16 21:     2009/07/16 21:     2009/07/16 21:     2009/07/16 21:     2009/07/16 21:     2009/07/16 21:     2009/07/16 21:     2009/07/16 21:     2009/07/16 21:     2009/07/16 21:     2009/07/16 21:     2009/07/16 21:     2009/07/16 21:     2009/07/16 21:     2009/07/16 21:     2009/07/16 21:     2009/07/16 21:     2009/07/16 21:     2009/07/16 21:     2009/07/16 21:     2009/07/16 21:     2009/07/16 21:     2009/07/16 21:     2009/07/16 21:     2009/07/16 21:     2009/07/16 21:     2009/07/16 21:     2009/07/16 21:     2009/07/16 21:     2009/07/16 21:     2009/07/16 21:     2009/07/16 21:     2009/07/16 21:     2009/07/16 21:     2009/07/16 21:     2009/07/16 21:     2009/07/16 21:     2009/07/16 21:     2009/07/16 21:     2009/07/16 21:     2009/07/16 21:     2009/07/16 21:     2009/07/16 21:     2009/07/16 21:     2009/07/16 21:     2009/07/16 21:     2009/07/16 21:     2009/07/16 21:     2009/07/16 21:     2009/07/16 21:     2009/07/16 21:     2009/07/16 21:     2009/07/16 21:     2009/07/16 21:     2009/07/16 21:     2009/07/16 21:     2009/07/16 21:     2009/07/16 21:     2009/07/16 21:     2009/07/16 21:     2009/07/16 21:     2009/07/16 21:     2009/07/16 21:     2009/07/16 21:     2009/07/16 21:     2009/07/16 21:     2009/07/16 21:     2009/07/16 21:     2009/07/16 21:     2009/07/16 21:     2009/07/16 21:     2009/07/16 21:     2009/07/16 21:     2009/07/16 21:     2009/07/16 21:     2009/07/16 21:     2009/07/16 21:     2009/07/16 21:     2009/07/16 21:     2009/07/16 21:     2009/07/16 21:     2009/07/16 21:     2009/07/16 21:     2009/07/16 21:     2009/07/16 21:     2009/07/16 21:     2009/07/16 21:     2009/07/16 21:     2009/07/16 21:     2009/07/16 21:     2009/07/16 21:     2009/07/16 21:     2009/07/16 21:     2009/07/16 21:     2009/07/16 21:     2009/07/16 21:     2009/07/16 21:     2009/07/16 21:     2009/07/16 21:     2009/07/16 21:     2009/07/16 21:     2009/07/16 21:     2009/07 |
|              | No.<br>11<br>12<br>13<br>14<br>15<br>16                               | #1488         Control         Control <thcontrol< th=""> <thcontrol< th=""> <thcon< td=""><td>氏名       共有 電一子       共有 電二子       共有 電三子       共有 電四子       共有 電四子       共有 電四子       共有 電四子       共有 電子子</td><td><u>グループス</u><br/>営業1課<br/>営業1課<br/>営業1課<br/>営業1課<br/>営業1課<br/>営業1課</td><td>同期完了<br/>同期完了<br/>同期完了</td><td>Ser      Ser      Ser</td></thcon<></thcontrol<></thcontrol<> | 氏名       共有 電一子       共有 電二子       共有 電三子       共有 電四子       共有 電四子       共有 電四子       共有 電四子       共有 電子子 | <u>グループス</u><br>営業1課<br>営業1課<br>営業1課<br>営業1課<br>営業1課<br>営業1課 | 同期完了<br>同期完了<br>同期完了 | Ser      Ser     |

### よくあるご質問

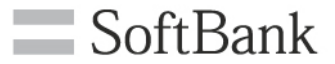

| NO. | 質問                                                          | 回答                                                                                                    |
|-----|-------------------------------------------------------------|----------------------------------------------------------------------------------------------------|
| 1   | 登録できる電話帳データの件数は何件<br>までですか?                                 | 1,000件まで登録ができます。                                                                                                    |
| 2   | アプリダウンロード依頼メールに有効期<br>限はありますか?                              | 有効期限はありません。                                                                                                    |
| 3   | 機種変更後に、共有電話帳は利用で<br>きますか?                                   | 利用できます。スマートフォンまたはiPhoneに機種変更した場合は、再度専<br>用のアプリケーションをダウンロードしていただきます。                                                                                        |
| 4   | 他社の携帯電話や固定電話のデータ<br>を共有できますか?                               | 管理者が他社や固定の電話帳データを共有電話帳サーバにアップロードす<br>ることで共有できます。                                                                                                    |
| 5   | 海外では利用できますか?                                                | 海外では利用できません。海外からアクセスした場合、ネットワーク接続時<br>のパケット通信料がかかります。                                                                                                    |
| 6   | 4G ケータイ、スマートフォン、iPhoneの<br>共有電話帳でグループとモードは同期<br>結果に反映されますか? | 4Gケータイ、スマートフォンは、グループを別途生成することができます。<br>詳細は、『SoftBank SoftBank 共有電話帳 利用マニュアル』のAppendix5<br>をご参照くださいますようお願いします。<br>iPhoneはグループ非対応となります。<br>モードは反映することができません。 |